## **DELAWARE DEPARTMENT OF EDUCATION** *Guidance Document: LEA PDMS Password Reset*

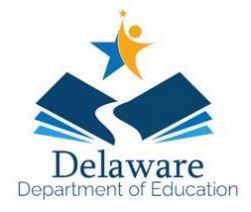

#### PURPOSE

This document provides instructions to help Local Education Agency (LEA) individuals access the **Professional Development Management System (PDMS)** through ClassLink. It ensures a smooth setup process by guiding individuals through initial login, password reset and ensures future access to PDMS is seamless and does not require repeated manual entry of login credentials.

#### DETAILS

There are three options available to LEAs in ClassLink for the PDMS application to selection from.

- Default Assignment Assign the PDMS application to individuals using ClassLink account groups

   ClassLink Mangement Console > Groups & Users > Groups > Application
- 2. Manual Assignment Assign the PDMS application to an individual
  - a. ClassLink Mangement Console > Applications > Add & Assing Apps
- 3. Self-Service Direct individuals to add the PDMS application to their ClassLink account
  - a. ClassLink > DDOE Application Library > Select Add under PDMS application

#### **ESTABLISHING A PASSWORD**

Individuals are highly encouraged to watch <u>this brief video</u> in its entirety to learn how to establish a password for PDMS. An individual's username for PDMS is their EdAccess Management username.

#### Steps are:

- 1. Log into ClassLink and select the PDMS application
- 2. Select the 'Skip' button

#### Would you like to save your login?

| performance<br>matters <b></b> | PDMS<br>You can save your login for this application to auto login on your next visit |
|--------------------------------|---------------------------------------------------------------------------------------|
| Username                       |                                                                                       |
| Password                       |                                                                                       |
|                                |                                                                                       |
| Skip                           | Save                                                                                  |
|                                |                                                                                       |
|                                |                                                                                       |
|                                |                                                                                       |
| Log In                         |                                                                                       |
| User Na                        | User Name                                                                             |
| _                              |                                                                                       |
| Passwo                         | rd Password                                                                           |
|                                | Forgot Password?   Forgot Username?                                                   |
|                                | Log In                                                                                |
|                                |                                                                                       |

3. Select Forgot Password

# **DELAWARE DEPARTMENT OF EDUCATION GUIDANCE DOCUMENT: LEA PDMS PASSWORD RESET**

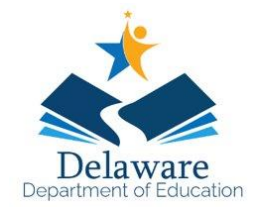

|    |                                              |                      | Forgot Password                                                           |   |
|----|----------------------------------------------|----------------------|---------------------------------------------------------------------------|---|
| 4. | Type your EdAccess Username                  |                      |                                                                           |   |
| 5. | Check your email for the password reset link |                      | Please enter the username you use to access the system. Username Username |   |
|    |                                              |                      | Next                                                                      |   |
| 6. | Reset your PDMS password                     | Reset Pa<br>New Pass | issword<br>word                                                           | 6 |
|    |                                              |                      | Confirm Password                                                          |   |
|    |                                              | Change               | Password                                                                  |   |

© 2005- 2020 PowerSchool Group LLC and/or its affiliates.

All trademarks are either owned or licensed by PowerSchool Group LLC or its affiliates.

7. The Permission Denied message is part of the process, please close ALL browsers and tabs and proceed and complete steps 8 and 9.

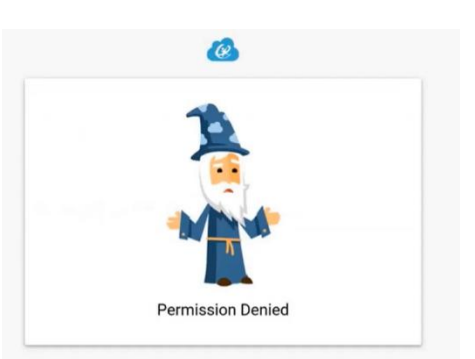

- 8. Log back into ClassLink and select the PDMS application
- 9. Enter your username and newly established password and select save

### Would you like to save your login?

| performance<br>matters | PDMS<br>You can save your login for this application to auto | login on your next visit |
|------------------------|--------------------------------------------------------------|--------------------------|
| Username               |                                                              |                          |
| Password               |                                                              |                          |
| Skip                   | Save                                                         |                          |

Once saved, individuals should not have to enter in their username or password again to access PDMS.